## RAMCO Portal – Register for Classes

1. <u>www.rasminfo.com</u> – Access Your Account

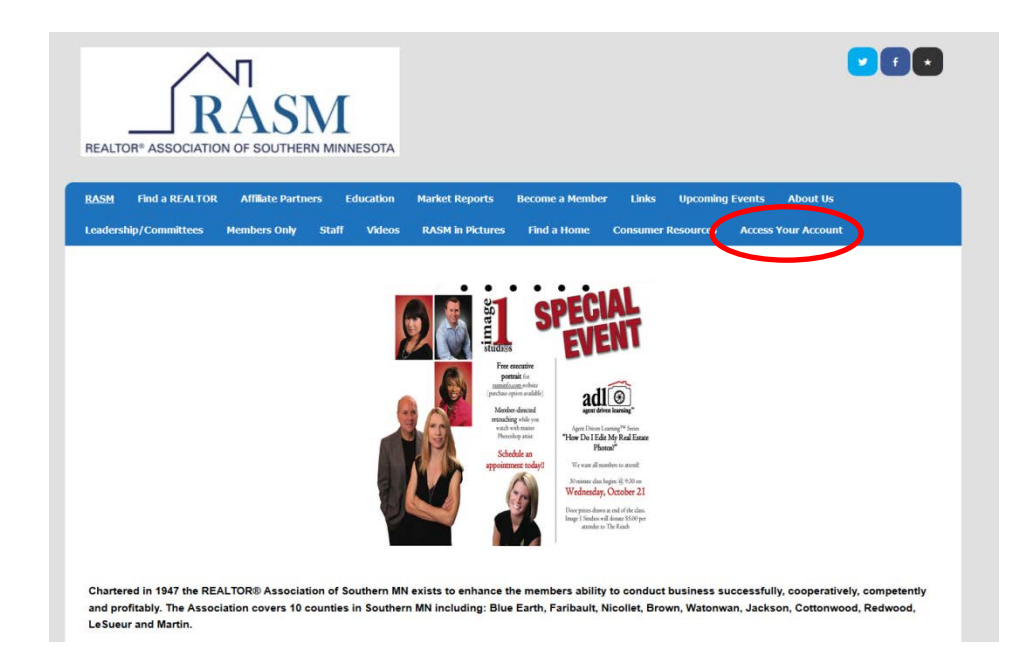

2. Enter your NRDS number for BOTH your username and password

|   | ame 🖬 Events       | Committees            | Corectory             | B MC           | E Subscriptions             | 🖷 Shop          | 📕 My Orders      |     |
|---|--------------------|-----------------------|-----------------------|----------------|-----------------------------|-----------------|------------------|-----|
| L | .ogin              | NEDS on other for EDS | Multiple Locardance a | Increased Inc. | This is the came in on      | or M 3 location |                  |     |
|   | afti medfagn sedir | enus number för 601   | n you username a      | en browner     | -louis is the section of Ag | ar with (0\$10  |                  |     |
|   | Login              |                       |                       |                |                             | Ne              | v member? Forgo  | t.  |
|   | Unersaitse         |                       |                       | ×              |                             | your            | password? Not su | ire |
|   | Password           |                       |                       |                | 1 /                         |                 | Constant         |     |
|   | Remember N         | le                    |                       |                |                             |                 | der standen      |     |
|   | Login              |                       |                       |                |                             |                 |                  |     |

If you haven't logged into the RAMCO Portal before it will ask you to verify your account information, click Continue. Your account information will now be shown, verify all is correct and hit Save. A message will appear that your information has been saved. To continue select Home

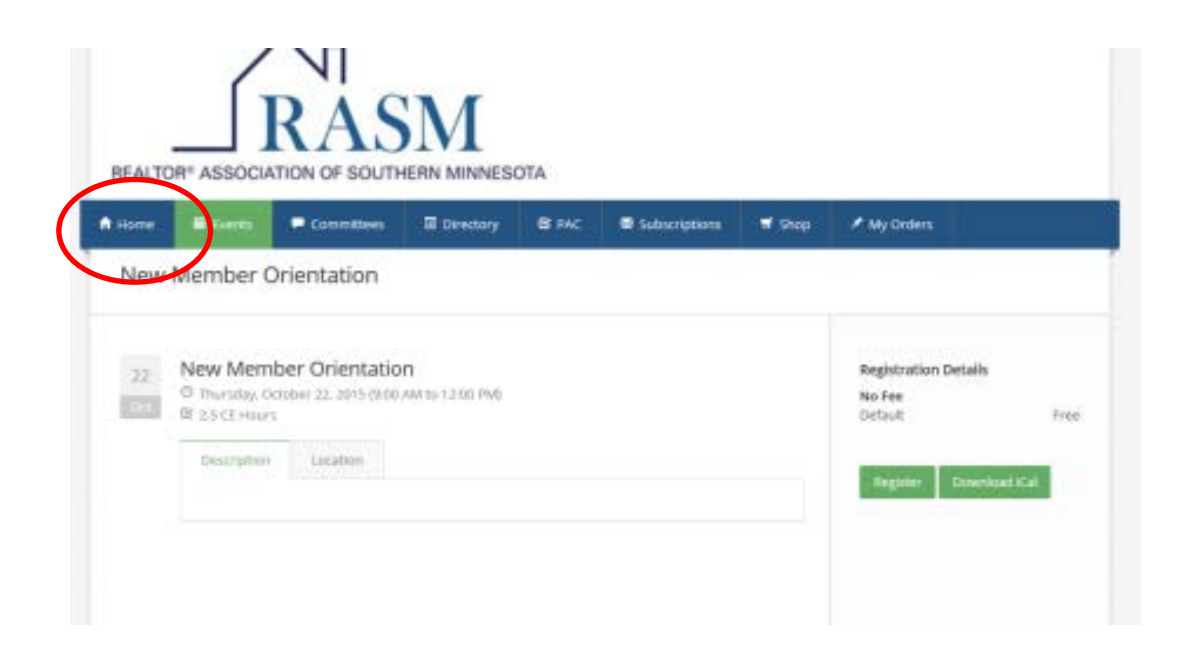

- 3. You can view the list of Classes 2 ways:
  - a. By Clicking Events-Upcoming Classes
  - b. By the Calendar

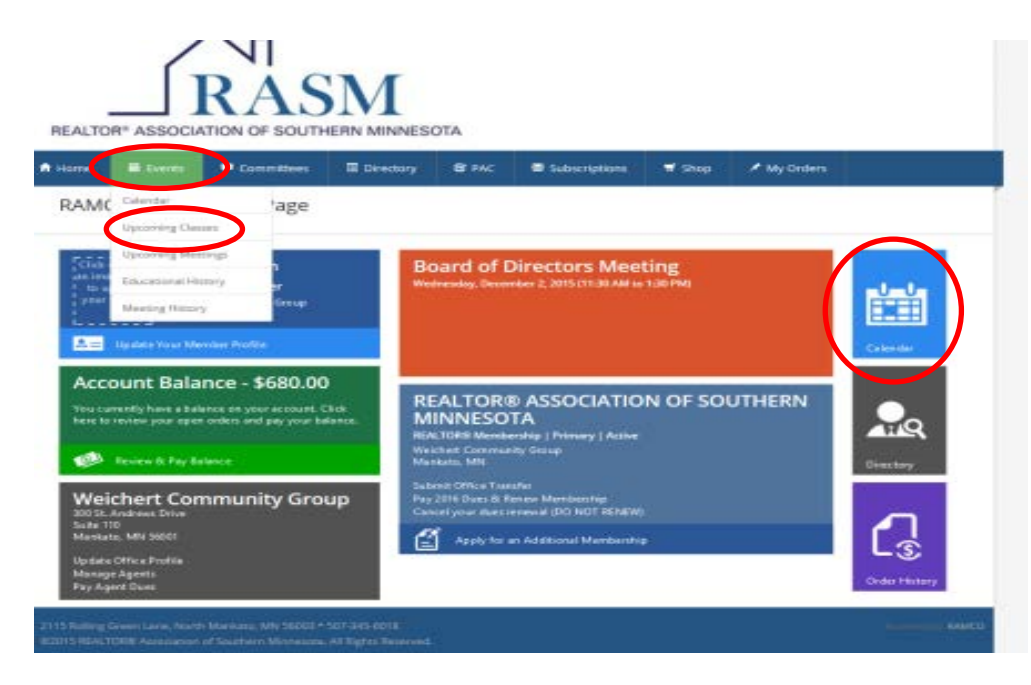

- 4. Click on Event/Class you would like to register for
  - a. Select Register

| arter . | E Dents       | Connitives       | I Directory     | B PAC | Subscriptions | W Shop | All Orders           |      |
|---------|---------------|------------------|-----------------|-------|---------------|--------|----------------------|------|
| lew     | Member O      | rientation       |                 |       |               |        |                      |      |
|         |               |                  |                 |       |               |        |                      |      |
| 22      | New Mem       | ber Orientatio   | n               |       |               |        | Registration Details |      |
| - 12    | C murstay, oc | 200#F22.2015(MD0 | AW(10-12:00 PM) |       |               |        | No Fee<br>Default    | Free |
|         |               |                  |                 |       |               |        |                      |      |

5. Select Register & Pay – Visa & MC are the only credit cards accepted.

| A Home                       | Events 🗖 Committees          | Directory | 🕑 PAC | Subscriptions | 🛒 Shop          | 🖈 My Orders |                   |
|------------------------------|------------------------------|-----------|-------|---------------|-----------------|-------------|-------------------|
| Credit Ca                    | ard Information              |           |       |               |                 |             |                   |
|                              |                              |           |       |               |                 |             |                   |
| Date & Tim<br>Thursday - Nov | ember 19, 2015 9:00AM to 12: | 45PM      |       |               |                 |             |                   |
| Product                      |                              | List F    | Price | Your Pri      | ce              | Qty         | Τα                |
| Member Afte                  | er-Bird                      | \$44      | .00   | \$44.00       |                 | 1           | \$44              |
|                              |                              |           |       |               |                 |             | Subtotal: \$44    |
|                              |                              |           |       |               |                 |             | Discount: \$0     |
|                              |                              |           |       |               |                 |             | Tax: \$(          |
|                              |                              |           |       |               |                 |             | Shipping: \$0     |
|                              |                              |           |       |               |                 |             | Order Total: \$44 |
|                              |                              |           |       |               |                 |             |                   |
|                              |                              |           |       |               | EDTOF VOULD ( ) | 10000 0000  | Apply Cour        |

## RAMCO Portal – Order History (Classes you've attended at RASM)

1. <u>www.rasminfo.com</u> – Access Your Account

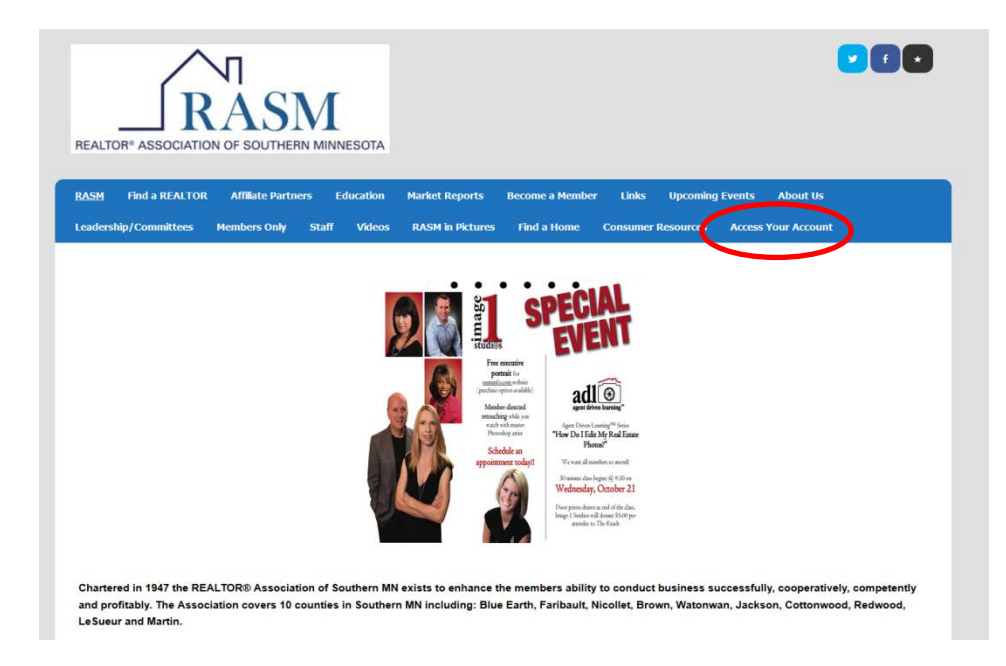

2. Enter your NRDS number for **BOTH** your username and password

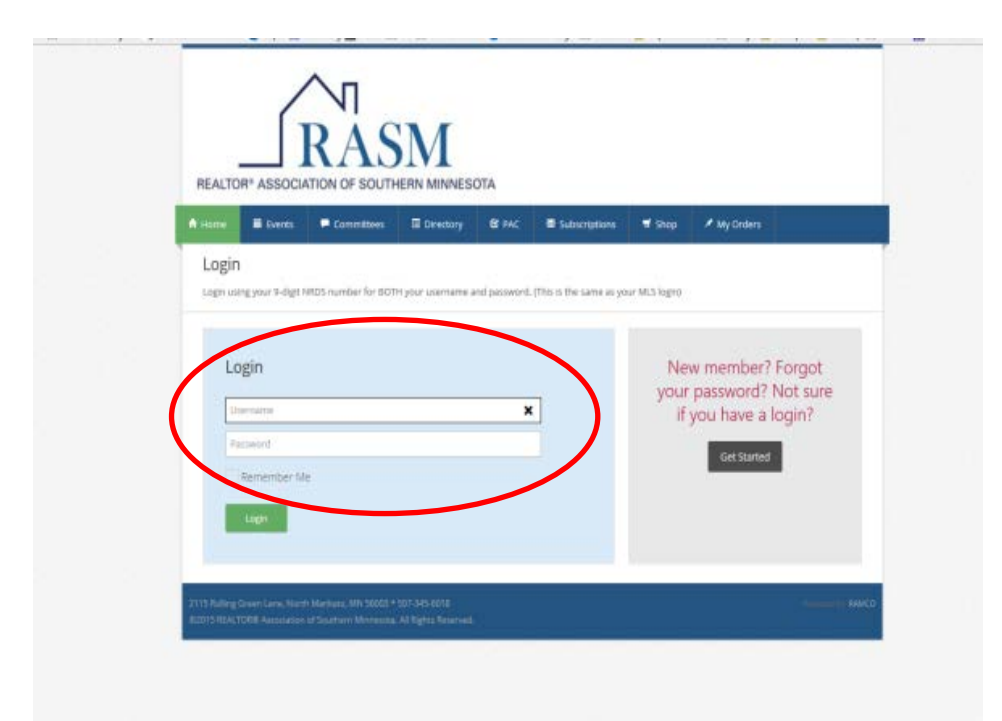

If you haven't logged into the RAMCO Portal before it will ask you to verify your account information, click Continue. Your account information will now be shown, verify all is correct and hit Save. A message will appear that your information has been saved. To continue select Home

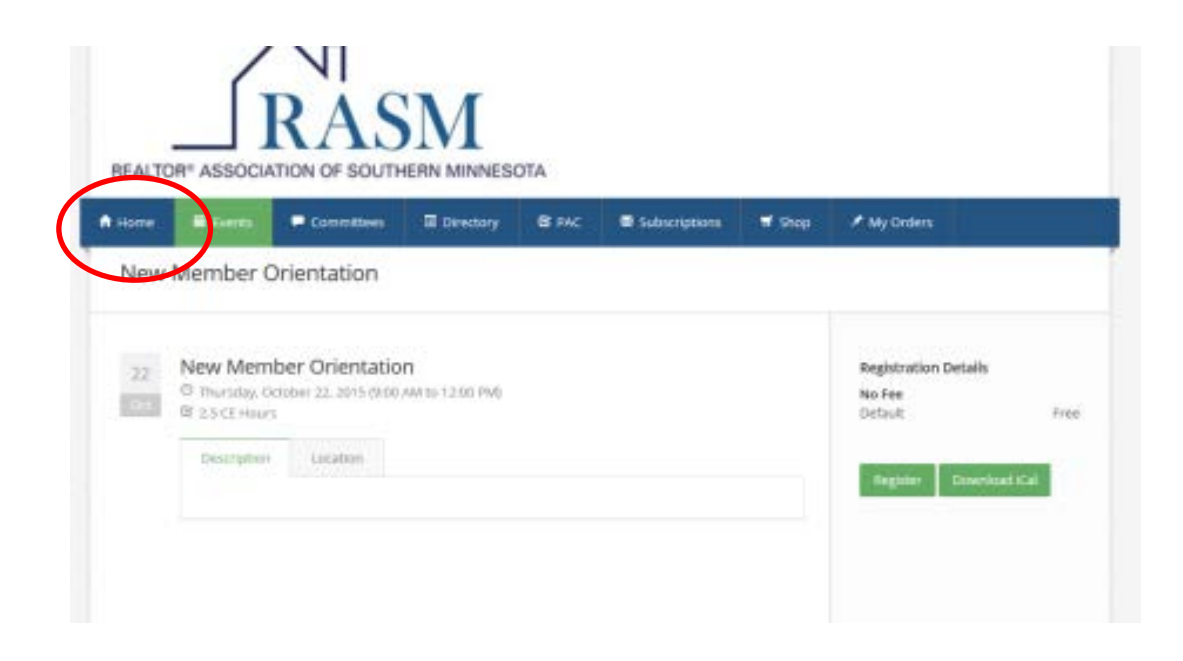

3. Order History will show any open orders or completed orders

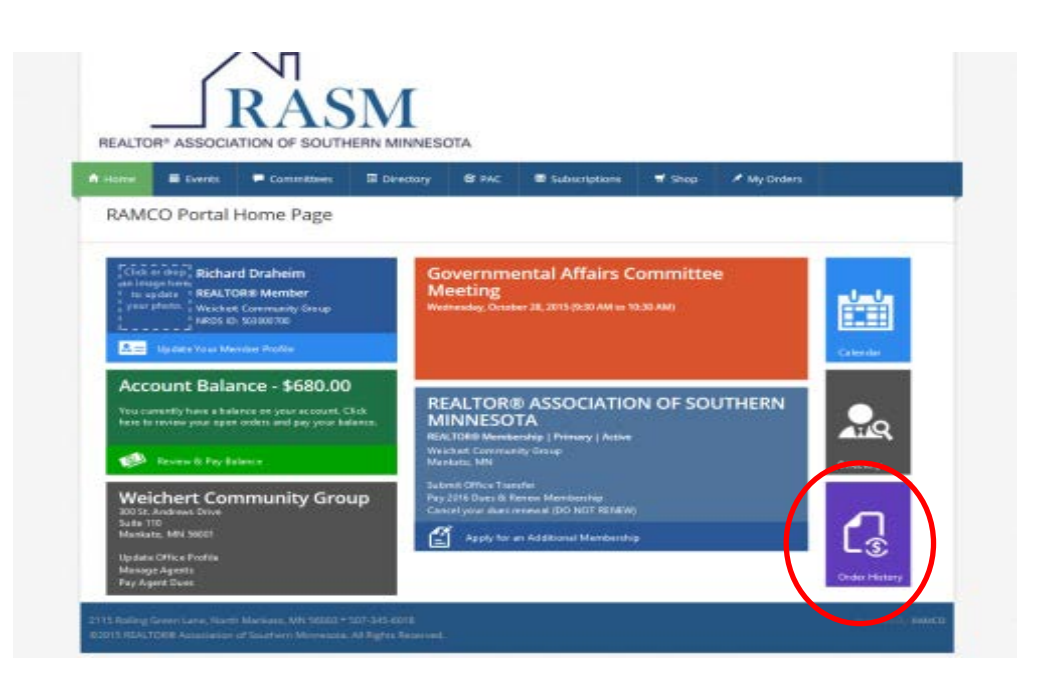

4. This shows Open Orders and Completed Orders. Use this list to see what Classes/Events you have attended.

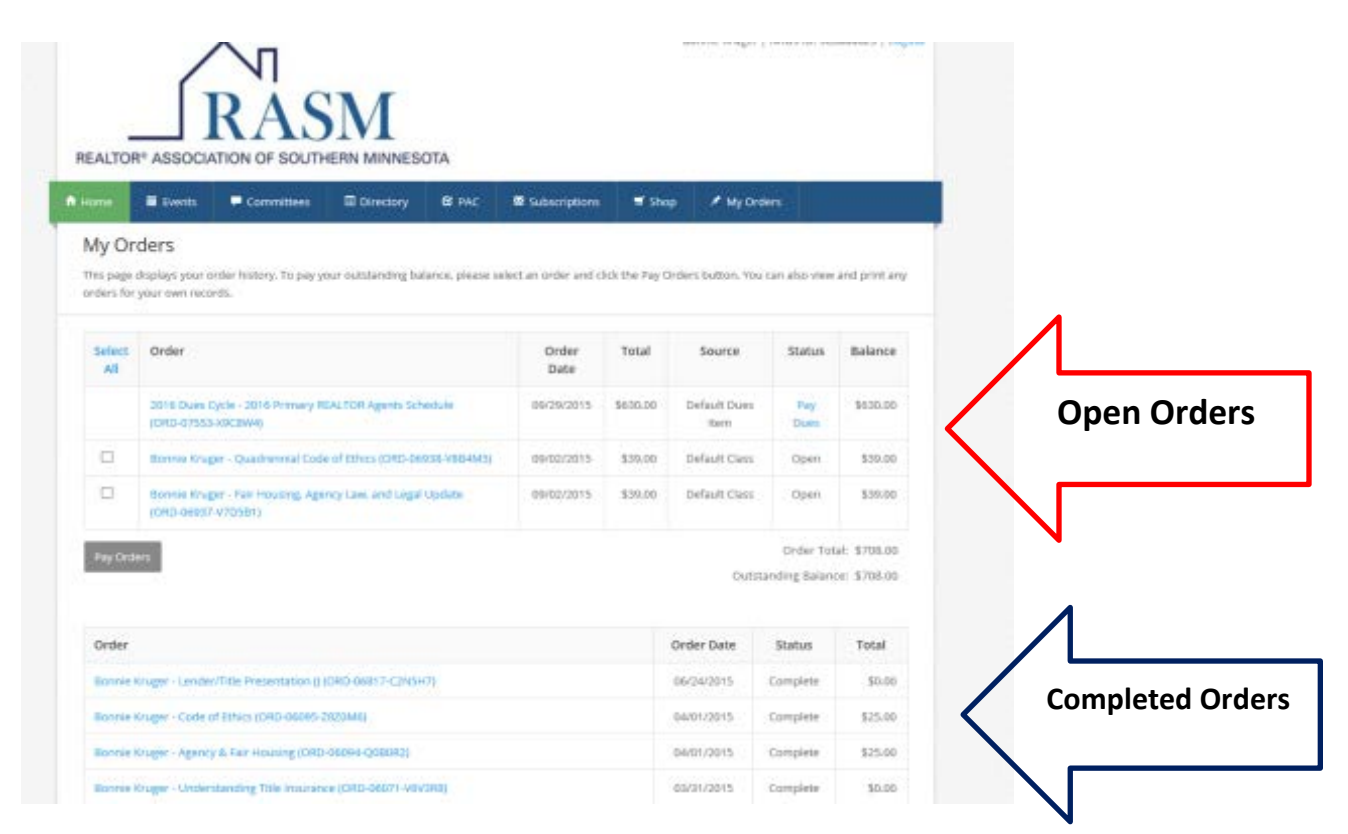

5. To print a receipt: Click on Completed Order you want receipt for

|                                                                         | Order Date | Status   | Total    |
|-------------------------------------------------------------------------|------------|----------|----------|
| - Lender/Title Presentation () (ORO-06317-C245H7)                       | 06/24/2015 | Complete | \$0.00   |
| Code of Ethics (OND-00005-2020MB)                                       | 06/01/2015 | Complete | \$25.00  |
| Againty & Twit Housing (ORD-08094-Q00072)                               | 04/01/2015 | Complete | \$25.00  |
| - Uniderstanding Title (muclance (CND-06071-(IIIV2018)                  | 00/01/2015 | Complete | 30.00    |
| Negatiate with Confidence and Power: Fundamentals (ORD-05825-WDPDC8)    | 00/04/2015 | Complete | \$39.00  |
| RPR 82003 1.00-2100 0N0 Peep (DRD-05682 X2N0N5)                         | 01/14/2015 | Complete | \$0.00   |
| Pinancing Issues, Earnest Money, and Trust Accounts (ORD-05503 5882811) | 10/07/2014 | Complete | \$39.00  |
| NW Disclosure Laws (0AD-95502-4405W3)                                   | 10/07/2014 | Complete | \$39.00  |
| e - 2015 Primary REALTOR Agents Schedule (DBD-05222-162794)             | 09/29/2014 | Complete | \$630.00 |
| Initialiation of Officers 2014 (No Fee) (ORD-05051-F5W0NIT)             | 09/25/2014 | Complete | \$0.00   |
| - Thursday Tubbts - May 29th (No Fee) (ORO-04830-P770(8)                | 85/29/3014 | Complete | \$0.00   |

6. Print – A new window will appear with the Order showing in a pdf

| isme 🖩 Events 🖛 Com                      | mittees 📾 Director | B PAC 6           | 🖬 Subscriptions 📑 Sho | p 🖋 My Ordens | 8                                                                                                    |
|------------------------------------------|--------------------|-------------------|-----------------------|---------------|----------------------------------------------------------------------------------------------------|
| Order Details   ORD-0                    | 06094-Q0B0R2       |                   |                       |               |                                                                                                    |
| Order Date: 04/01/15                     |                    |                   |                       |               |                                                                                                    |
| Product                                  |                    | List Price        | Your Price            | Qty           | Tota                                                                                                    |
|                                          |                    |                   |                       |               | P.92.20                                                                                                  |
| Member Farly 2.3 hour                    |                    | \$15.00           | 10.00                 | 1. 4          | Subtotal \$25.0                                                                                          |
| Menber Farly 2.5 hour                    |                    | \$15.00           | 2,0.00                |               | Subbala \$25.0<br>Discount \$0.0<br>Tax \$0.0<br>Disping \$0.0<br>Order Total \$25.0                     |
| Ntenber Farly 2.5 hour<br>Payment Number | Date               | \$25.00<br>Method | Card/Check Number     | er Ap         | Subotal \$25.0<br>Discount \$0.0<br>Tax: \$0.0<br>Dhipping: \$0.0<br>Order Total: \$25.0<br>giled Amount |

## RAMCO Portal – Paying Invoice (Not MLS Invoices)

1. <u>www.rasminfo.com</u> – Access Your Account

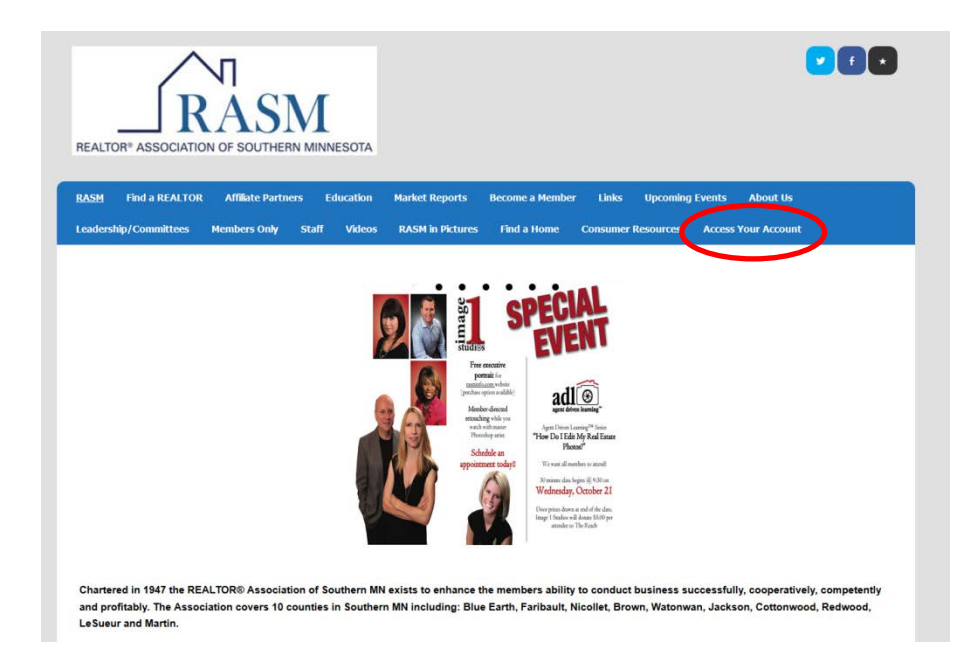

2. Enter your NRDS number for **BOTH** your username and password

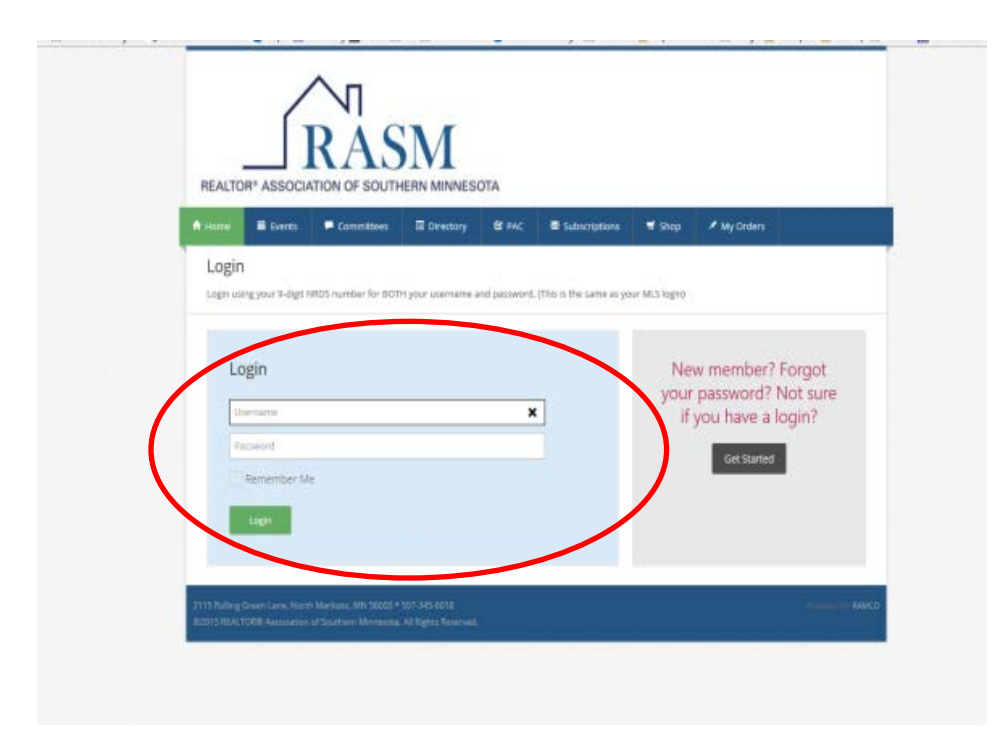

If you haven't logged into the RAMCO Portal before it will ask you to verify your account information, click Continue. Your account information will now be shown, verify all is correct and hit Save. A message will appear that your information has been saved. To continue select Home

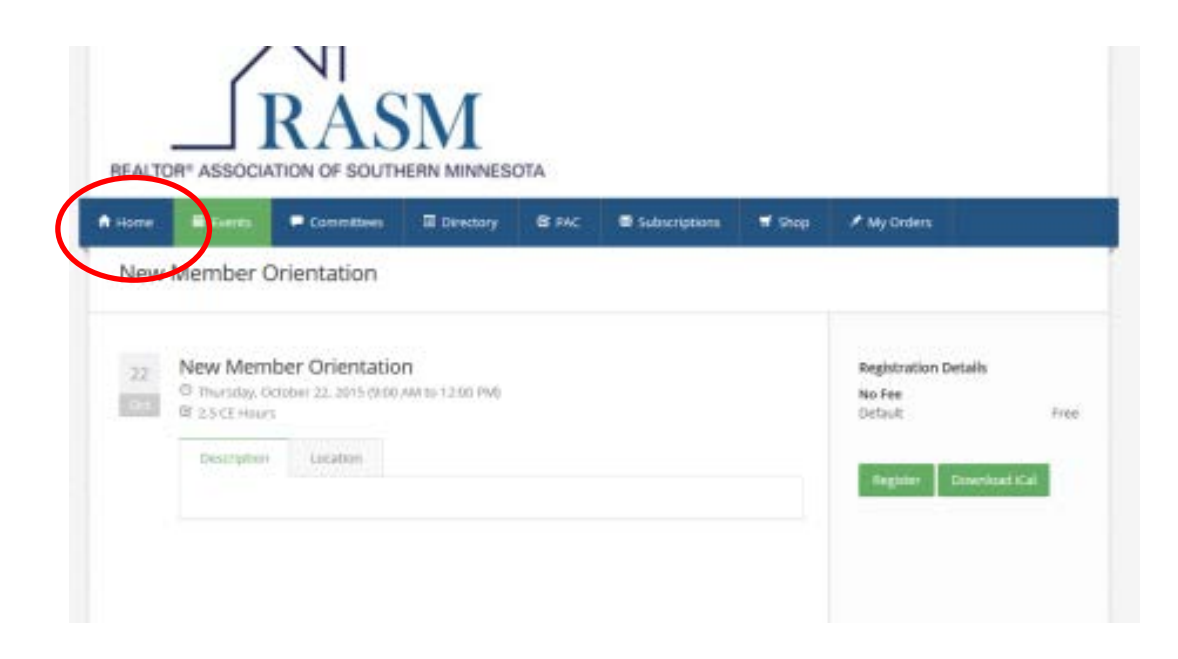

 If you have an outstanding balance it will show here. This includes dues invoices and class registrations. To Review and Pay Balance Click Green Box

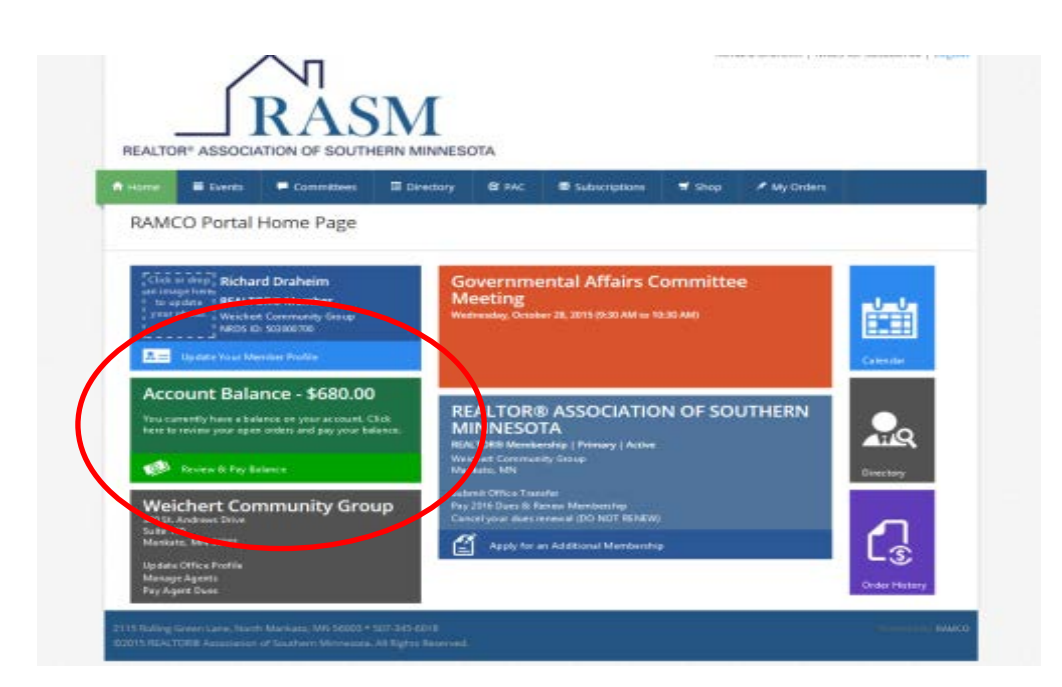

4. Any outstanding orders will be listed on the top under My Orders

| ome                                               | Events                                                                                      | - Committees                                                                                                    | Directory                                                                                       | G PAC                                    | Subscriptions         | , sho          | My Orde                                                                                                    | 6                                                      |                                                                       |
|---------------------------------------------------|---------------------------------------------------------------------------------------------|----------------------------------------------------------------------------------------------------|-------------------------------------------------------------------------------------------------|------------------------------------------|-----------------------|----------------|----------------------------------------------------------------------------------------------------|--------------------------------------------------------|-----------------------------------------------------------------------|
| ly Or                                             | ders                                                                                        |                                                                                                    |                                                                                                 |                                          |                       |                |                                                                                                    |                                                        |                                                                       |
| is page<br>ders for                               | displays your o                                                                             | rds,                                                                                                    | n outstanding ba                                                                                | ance, please se                          | elect an order and ci | lick the Pay O | rders button, You c                                                                                                    | an also view                                           | and print any                                                         |
|                                                   |                                                                                             |                                                                                                    |                                                                                                 |                                          |                       |                |                                                                                                    |                                                        |                                                                       |
| All                                               | Order                                                                                       |                                                                                                    |                                                                                                 |                                          | Date                  | Total          | Source                                                                                                    | Status                                                 | Balance                                                               |
|                                                   | 2016 Dues C<br>(ORD-07476-                                                                  | ycle - 2016 Primary Rs<br>-H9P7R2)                                                                                           | EALTOR Brokers Sch                                                                              | nedule                                   | 09/29/2015            | \$680.00       | Default Dues<br>Item                                                                                                    | Pay<br>Dues                                            | \$680.00                                                              |
| Pas Ord                                           | iers                                                                                        |                                                                                                    |                                                                                                 |                                          |                       |                |                                                                                                    | Order Tota                                             | al: \$680.00                                                          |
|                                                   |                                                                                             |                                                                                                    |                                                                                                 |                                          |                       |                | Outsta                                                                                                    | nding Dalanc                                           | e: \$660.00                                                           |
|                                                   |                                                                                             |                                                                                                    |                                                                                                 |                                          |                       |                |                                                                                                    |                                                        |                                                                       |
| Order                                             |                                                                                             |                                                                                                    |                                                                                                 |                                          |                       |                | Order<br>Date                                                                                                    | Status                                                 | Total                                                                 |
| Order<br>Richard                                  | Draheim - Insta                                                                             | illation of Officers (No                                                                                                    | ) Fee) (ORD-07760-F                                                                             | 9M3L1)                                   |                       |                | Order<br>Date<br>09/30/2015                                                                                                    | Status<br>Complete                                     | Total<br>\$0.00                                                       |
| Order<br>Richard<br>Richard                       | Draheim - Insta<br>Draheim - Quae                                                           | illation of Officers (No<br>drennial Code of Ethic                                                                           | > Fee) (ORD-07760-F<br>is (ORD-07038-V1)(5                                                      | 19M3L1)                                  |                       |                | Order<br>Date<br>09/30/2015<br>09/28/2015                                                                                                   | Status<br>Complete<br>Complete                         | Total<br>\$0.00<br>\$39.00                                            |
| Order<br>Richard<br>Richard<br>Richard            | Draheim - Insta<br>Draheim - Quae<br>Draheim - Fair I                                       | illation of Officers (No<br>drennial Code of Ethic<br>Housing, Agency Law,                                                   | > Fee) (ORD-07760-F<br>cs (ORD-07038-V1X<br>, and Legal Update (                                | 9M3L1)<br>iC1)<br>ORD-07037-26           | J982)                 |                | Order<br>Date<br>09/30/2015<br>09/28/2015<br>09/28/2015                                                                                     | Status<br>Complete<br>Complete                         | Total<br>\$0.00<br>\$39.00<br>\$39.00                                 |
| Order<br>Richard<br>Richard<br>Richard            | Draheim - Insta<br>Draheim - Quao<br>Draheim - Fair I<br>Draheim - Lend                     | illation of Officers (No<br>drennial Code of Ethic<br>Housing, Agency Law,<br>Ier/Title Presentation                         | > Fee) (ORD-07760-F<br>cs (ORD-07038-V1X0<br>, and Legal Update (<br>0 (ORD-06798-V8P)          | 19M3L1)<br>IC1)<br>ORD-07037-26<br>IIC2) | J9B2)                 |                | Order<br>Date           09/30/2015           09/28/2015           09/28/2015           09/28/2015           06/18/2015                      | Status<br>Complete<br>Complete<br>Complete             | Total<br>\$0.00<br>\$39.00<br>\$39.00<br>\$39.00<br>\$39.00           |
| Order<br>Richard<br>Richard<br>Richard<br>Richard | Draheim - Insta<br>Draheim - Quai<br>Draheim - Fair I<br>Draheim - Lend<br>& Fair Housing - | illation of Officers (No<br>drennial Code of Ethic<br>Housing, Agency Law,<br>ler/Title Presentation<br>4-8-15 (ORD-06781-H3 | > Fee) (ORD-07760-F<br>cs (ORD-07038-V1X<br>, and Legal Update (<br>0 (ORD-06798-V8P(<br>7P6L6) | 19M3L1)<br>ic1)<br>(ORD-07037-26<br>iiQ) | J9 <del>5</del> 2)    |                | Order<br>Date           09/30/2015           09/28/2015           09/28/2015           06/18/2015           06/18/2015           04/30/2015 | Status<br>Complete<br>Complete<br>Complete<br>Complete | Total<br>\$0.00<br>\$39.00<br>\$39.00<br>\$39.00<br>\$0.00<br>\$31.00 |

5. To pay : Select the Orders to be paid and hit Pay Orders or Pay Dues

| ly Or<br>is page o<br>lers for   | displays your order history. To p                                    | ay your outstanding balance. please s |                       |                |                   |                 |               |
|----------------------------------|----------------------------------------------------------------------|---------------------------------------|-----------------------|----------------|-------------------|-----------------|---------------|
| is page (<br>ders for            | displays your order history. To p<br>your own records.               | ay your outstanding balance, please s |                       |                |                   |                 |               |
|                                  |                                                                      |                                       | elect an order and cl | lick the Pay O | rders button. You | i can also view | and print any |
|                                  |                                                                      |                                       |                       |                |                   |                 |               |
| elect<br>All                     | Order                                                                |                                       | Order<br>Date         | Total          | Source            | Status          | Balance       |
|                                  | 2016 Dues Cycle - 2016 Prima                                         | ry REALTOR Agents Schedule            | 09/29/2015            | \$630.00       | Default Dues      | Pay             | \$630.00      |
|                                  | (ORD-07553-X9C8W4)                                                   |                                       |                       |                | Item              | Dues            |               |
|                                  | Bonnie Kruger - Quadrennial                                          | Code of Ethics (ORD-06938-V8B4M5)     | 09/02/2015            | \$39.00        | Detault Class     | Open            | \$39.00       |
| _                                | Bonnie Kruger - Fair Housing,<br>(ORD-06937-V7D5B1)                  | Agency Law, and Legal Update          | 09/02/2015            | \$39.00        | Default Class     | Open            | \$39.00       |
| Pav Orde                         | ers                                                                  |                                       |                       |                |                   | Order Tot       | tal: \$708.00 |
| 9 6.40                           | ノ                                                                    |                                       |                       |                | Outst             | tanding Balan   | ce: \$708.00  |
|                                  |                                                                      |                                       |                       |                |                   |                 |               |
| Order                            |                                                                      |                                       |                       |                | Order Date        | Status          | Total         |
|                                  | Kruger - Lender/Title Presentatio                                    | in () (ORD-06817-C2N5H7)              |                       |                | 06/24/2015        | Complete        | \$0.00        |
| onnie H                          |                                                                      | 095-7870M6)                           |                       |                | 04/01/2015        | Complete        | \$25.00       |
| onnie H                          | Kruger - Code of Ethics (ORD-060                                     |                                       |                       |                |                   | complete        | \$25.00       |
| ionnie k<br>Ionnie k<br>Ionnie k | Kruger - Code of Ethics (ORD-06)<br>Kruger - Agency & Fair Housing ( | ORD-06094-Q0B0R2)                     |                       |                | 04/01/2015        | Complete        | \$25.00       |

6. Enter credit card info and Continue (Visa & MC are the only credit

| REALTOR® ASSOCIATION OF SOL         | SM<br>JTHERN MINNESOTA  |                           |                |
|-------------------------------------|-------------------------|---------------------------|----------------|
| Home 🛱 Events 루 Committee           | 5 🗏 Directory 🕑         | PAC 🖾 Subscriptions 🛒 She | op 📌 My Orders |
| Credit Card Information             |                         |                           |                |
| Card Type                           |                         | Security Code (CVV/       | CVV2)          |
| Card Number                         |                         | First Name                |                |
| Expiration Date (MM/YYYY)           |                         | Last Name                 |                |
| Same As None - Enter Address Home A | ddress 🔵 Mailing Addres | s                         |                |
| Street Address 1                    |                         | State/Province            |                |
| Street Address 2 [optional]         |                         | Zip/Postal Code           |                |
| City                                |                         | Country [optional]        |                |
|                                     |                         | United States             | U              |